## Microsoft Outlook 2010

Microsoft Outlook 2010 で、メールの設定を行うには、以下の操作手順を行ってください。

 Microsoft Outlook 2010 スタートアップ」以下の画面が表示されたら [次へ]をクリックします。
 ※追加でメールアドレスの設定をする場合、[ファイル]タブを選択して、[アカウント設定] ボタンから [アカウント 設定 (A)...]を選択します。(下記)

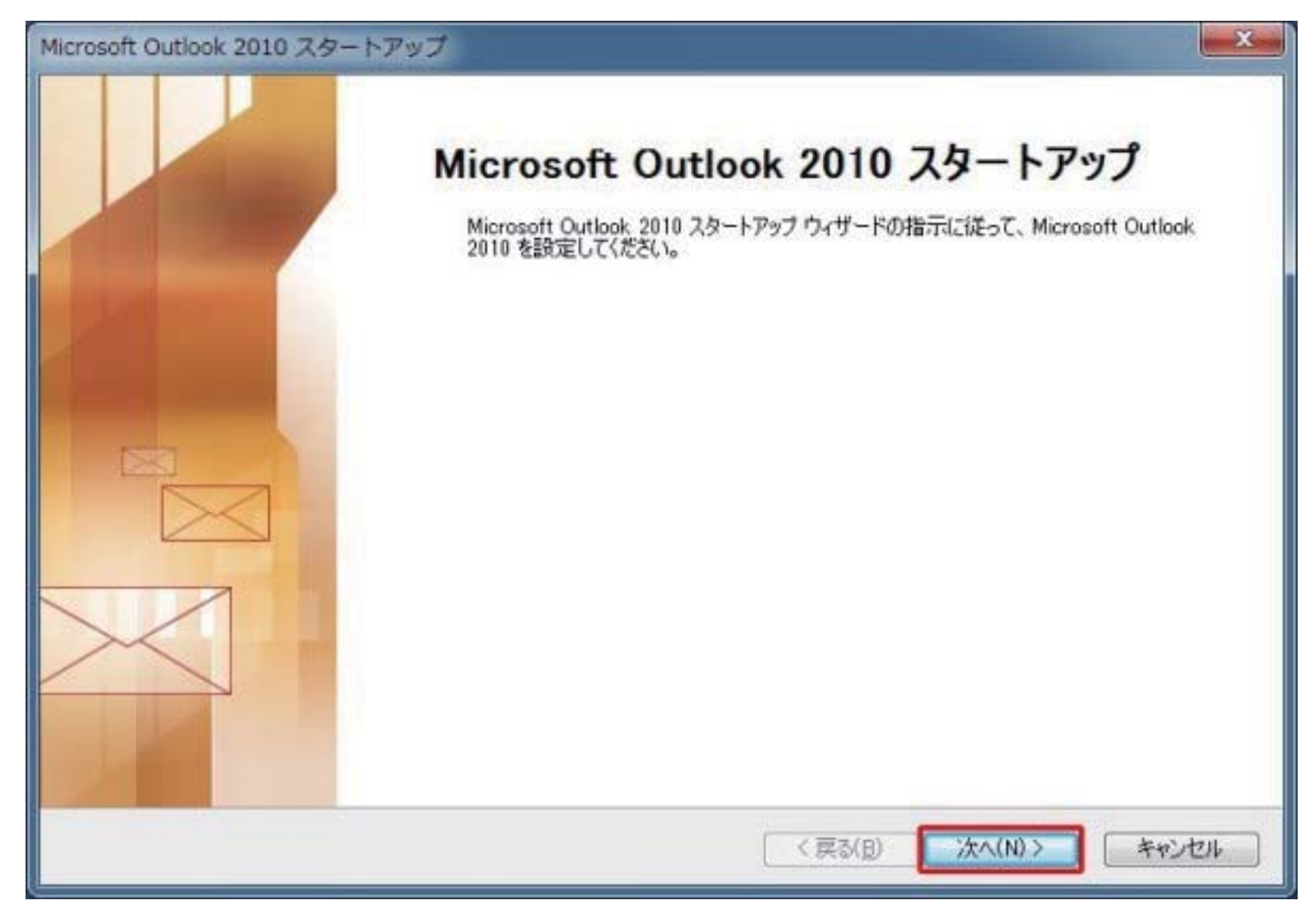

追加でメールアドレスの設定をする場合下記画像が表示されます。

| 0111171=                  | 受信トレイ - Outlook データファイル - Microsoft Outlook            |             |
|---------------------------|--------------------------------------------------------|-------------|
| 27/48/ ホーム 送受信            | フォルダー 表示                                               | A ()        |
| 図 名用を付けて保存<br>動 かけファイルの存存 | アカウント情報<br>taro_s@aa2.so-net.ne.jp ・                   |             |
| TARYIR                    |                                                        | 1000 (MARC) |
| 開く                        | * / H / / V / V/MA/M                                   | 15          |
| 印刷<br>ヘルプ<br>2) オブション     | アカウント設定<br>このアカウントの設定を変更して、別の接続を構成します。<br>アカワント<br>設定・ |             |
| 图 將7                      | アカウント設定(A)<br>アカウントを追加または新鮮するか、<br>設存の接続設定を変更します。      |             |
|                           | クリーンアップ<br>ツール・                                        |             |
|                           | 通知の管理                                                  |             |

2 [電子メールアカウント]画面が表示されます。ここで[はい]を選択し、[次へ]ボタンをクリックします。

| アカウントの設定                                                                                       | x     |
|------------------------------------------------------------------------------------------------|-------|
| 電子メール アカウント                                                                                    | ×2    |
| インターネット電子メール、Microsoft Exchange やその他の電子メール サーバーに接続するように<br>Outlook を設定できます。電子メール アカウントを設定しますか? |       |
| <ul> <li>□ は(())</li> <li>○ いいえ(Q)</li> </ul>                                                  |       |
|                                                                                                |       |
| < 戻る(B) 次へ(N)>                                                                                 | キャンセル |

3[自動アカウントセットアップ]ダイアログが開きます。[自分で電子メールやその他のサービスを使うための設定を する(手動設定)]にチェックを入れ[次へ>]をクリックします。

| 新しいアカウントの追加                    |                                          | ×     |
|--------------------------------|------------------------------------------|-------|
| 自動アカウント セットアップ<br>他の種類のサーバーに接続 | ರಿಕೆತೆಂ                                  | X     |
| ◎ 電子メール アカウント( <u>A</u> )      |                                          |       |
| 名前())                          | (9): Eiji Yasuda                         |       |
| 電子メール アドレス(E)                  | (M) eiji@contoso.com                     |       |
| パスワード(P)<br>パスワードの確認入力(D)      | インターネットサービス プロバイダーから提供されたパスワードを入力してください。 |       |
| ◎ テキスト メッセージング (SI             | 1S)(X)                                   |       |
| ◎ 自分で電子メールやその他                 | のサービスを使うための設定をする (手動設定)(M)               |       |
|                                | 〈 戻る(B) 次へ(N) > (1)                      | キャンセル |

4 [サービスの選択]画面が表示されます。インターネット電子メールを選択し[次へ>]をクリックします。

| 新しいアカウントの追加                                                                                     | ×      |
|-------------------------------------------------------------------------------------------------|--------|
| サービスの選択                                                                                         | ×      |
| ◎ インターネット電子メール(D)<br>POP または IMAP サーバーに接続して、電子メール メッセージを送受信します。                                 |        |
| ◎ Microsoft Exchange または互換性のあるサービス(M)<br>接続して、電子メールメッセージ、予定表、連絡先、ファックス、およびボイス メールメッセージにアクセスします。 |        |
| ● <b>テキスト メッセージング (SMS)(X)</b><br>モバイル メッセージング サービスに接続します。                                      |        |
| < 戻る(B) 次へ(N) > キャ                                                                              | ritu 🛛 |

5 [インターネット電子メール設定]ダイアログで各項目を以下のように設定し、[詳細設定]をクリックします。

| 名前        | お客様のお名前         |
|-----------|-----------------|
| 電子メールアドレス | お客様のメールアドレス     |
| 受信メールサーバー | zeroalpha.ne.jp |
| 送信メールサーバー | zeroalpha.ne.jp |
| アカウント名    | お客様のメールアドレス     |
| パスワード     | メール用パスワード       |

| インターネット電子メール設定<br>電子メール アカウントを使用す                                                                                                    | するには、以下の項目をすべて設定し                                                                                                    | rt/Eeu。                                                                                                    |
|----------------------------------------------------------------------------------------------------|----------------------------------------------------------------------------------------------------|----------------------------------------------------------------------------------------------------|
| ユーザー情報<br>名前()):<br>電子メールアドレス(E):<br>サーバー情報<br>アカウントの種類(A):<br>受信メールサーバー(I):<br>送信メールサーバー(SMTP)(O):<br>メールサーバーへのログオン情報<br>アカウント名(L):<br>パスワード(P):<br>▽パスワ | POP3  POP3 POP3 POP3 | アカウント設定のテスト この画面内に情報を入力したら、アカウントのテストを行うことをおもかします。テストを実行するには「アカウント設定のテスト」 アカウント設定のテスト」 ● ひんり ボタンをクリックしたらアカウント設定をテストする(い) ● ひんり のいせののk データ ファイル(い) ● 既存の Outlook データファイル(い) ● 数0.0 ● 数0.0 </th |
|                                                                                                    |                                                                                                    | (目) 次へ(N) キャンセル                                                                                                    |

6 [詳細設定]タブをクリックし、送信ポートの番号を[587]に設定し[OK]をクリックします。

| インターネット電子メール設定                                                            |
|---------------------------------------------------------------------------|
| 全般 送信サーバー 接続 詳細設定                                                         |
| サーバーのポート番号                                                                |
| 受信サーバー (POP3)(I): 110 標準設定(D)                                             |
| ■ このサーバーは暗号化された接続 (SSL) が必要( <u>E</u> )<br>送信サーバー (SMTP)( <u>O</u> ): 587 |
| 使用する暗号化接続の種類( <u>C</u> ):                                                 |
| サーバーのタイムアウト(エ)                                                            |
| 短い ジーチャー 長い 1 分                                                           |
| 配信 1                                                                      |
| ■ サーバーにメッセージのコピーを置く(L)                                                    |
| □ サーバーから削除する(R) 10 ↓ 日後                                                   |
| □ 頂川除済みアイテム]から削除されたら、サーバーから削除(M)                                          |
|                                                                           |
|                                                                           |
|                                                                           |
|                                                                           |
| OK キャンセル                                                                  |

7 [完了(F)]を押すと、設定が保存されます。

| 新しいアカウントの追加 |                                                                                                    | x |
|-------------|----------------------------------------------------------------------------------------------------|---|
|             | セットアップの完了<br>アカウントのセットアップに必要な情報がすべて入力されました。<br>ウィザードを閉じるには、「完了」をクリックしてください。<br>別のアカウントの注意加( <u>A</u> ) | 6 |
|             | (戻る(日) 完了                                                                                              |   |